# 🛱 HÖGSKOLAN DALARNA

### Ljudguiden i Adobe Connect version 8

Denna manual går igenom ljudguiden i Connect. Fungerar exempelvis inte ljudet eller om man har dåligt ljud, ska man alltid gå igenom ljudguiden.

Skapad: 2011-03-02

IKT-pedagogiskt centrum

Högskolan Dalarna

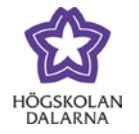

E-post: <u>support@du.se</u>

## Innehållsförteckning

| Var hittar jag ljudguiden? | . 3 |
|----------------------------|-----|
| IKT-pedagogiskt centrum    | . 7 |

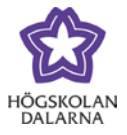

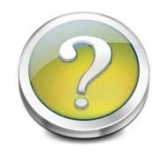

Var hittar jag ljudguiden?

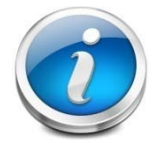

Om ljudet inte fungerar eller om de andra mötesdeltagarna tycker att det hörs dåligt från dig, då ska du gå igenom ljudguiden. Det är alltid bra att gå igenom

ljudguiden innan ett möte/samtal för att få bästa möjliga ljud. Du hittar den under menyn *"Meeting → Audio Setup Wizard"*.

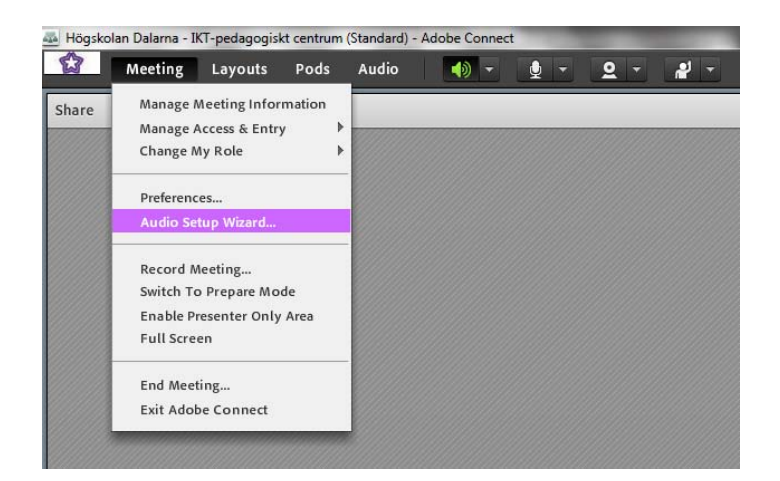

Ljudguiden startar och för att gå vidare klickar du på **"Next"**.

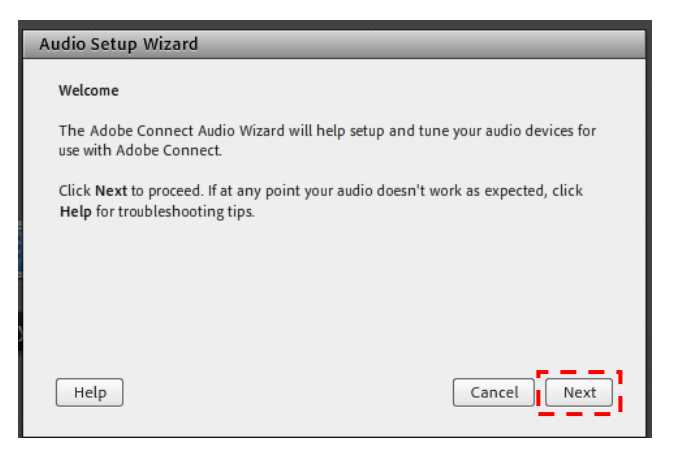

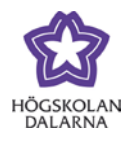

Du får då möjlighet att testa ditt ljud. Tryck på knappen där det står **"Play Sound"** och du bör då höra musik i dina hörlurar.

Om du inte hör något ljud så kontrollera att kontakten sitter i ordentligt och volymen inte är avstängd, om inte detta fungerar kontrollera att rätt enhet är vald i

| Audio Setup Wizard - Step 1(4)                                                                                                    |                                                                                   |
|----------------------------------------------------------------------------------------------------|-----------------------------------------------------------------------------------|
| Test Sound Output<br>Ensure that your speakers are connected ar<br>to an audible level.Click Play Sound to chec<br>voice greeting, click Help.<br>Play Sound | nd turned on. The volume should be set<br>k your speakers, if you do not hear the |
| Help                                                                                                    | Cancel Prev Next                                                                  |

inställningarna på datorn. Känner du dig osäker på hur man gör detta, kontakta oss på IKT så hjälper vi dig.

Om du inte hör ljud kan du också klicka på "Help" för mer hjälp att lösa sitt problem. En ny webbsida kommer då att öppnas. Hör du ljud direkt kan du trycka på "Stop Sound" och gå vidare genom att klicka på "Next".

I nästa steg ska du nu välja vilken enhet som ska användas som mikrofonkälla. Beroende på om du har ett headset med två kontakter eller om du använder ett headset med USB-anslutning, ska man välja lite olika. Har man ett headset med två kontakter brukar det ofta stå något

| Audio Setup Wizard - Step 1(4)                                                                                                    |                                                                                         |
|----------------------------------------------------------------------------------------------------|-----------------------------------------------------------------------------------------|
| Test Sound Output                                                                                                    |                                                                                         |
| Ensure that your speakers are connecter<br>to an audible level.Click <b>Play Sound</b> to c<br>voice greeting, click <b>Help</b> . | d and turned on. The volume should be set<br>heck your speakers, if you do not hear the |
| Stop Sound                                                                                                    | ound                                                                                    |
|                                                                                                    |                                                                                         |
|                                                                                                    |                                                                                         |
| Help                                                                                                    | Cancel Prev Next                                                                        |

| Audio Setup Wizard - Step 2(4)                                         |            |
|------------------------------------------------------------------------|------------|
| Select Microphone                                                      |            |
| To broadcast audio using Adobe Connect, choose a recording device belo | w.         |
| Select default device 🔻                                                |            |
| Integrerad mikrofonarray (IDT High Definition Audio CODEC)             | ll shares  |
| Extern Mik (IDT High Definition Audio CODEC)                           | el to quit |
| Stereo mix (IDT High Definition Audio CODEC)                           |            |
| Mikrofon (USB Audio Device)                                            |            |
|                                                                        |            |
|                                                                        |            |
| Help Cancel Prev                                                       | Next       |
|                                                                        |            |

med mikrofon, har man ett USB-headset så leta efter något med ordet USB. Många webbkameror har en inbyggd mikrofon som dock ger dåligt ljud så generellt bör man undvika att använda den som inspelningskälla. Tryck sedan på **"Next"** för att gå vidare.

4

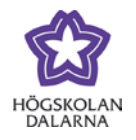

E-post: <u>support@du.se</u>

Här kommer du nu få möjlighet att se om din mikrofon fungerar och att ställa in lämplig ljudnivå. Tryck på **"Record"**, du kommer då att spela in dig själv.

Eventuellt kommer det upp en fråga om du tillåter programmet att använda din kamera och mikrofon - det vill säga att sända ut ljud och bild. Klicka på **"Allow"** och därefter på **"Record"** igen.

Om du har valt rätt mikrofon och den fungerar så ska det komma blå utslag. Prata gärna lite längre så kommer programmet automatiskt att ställa in ljudnivån. Tryck sedan på **"Stop"** och sedan på **"Play Recording"** för att lyssna att ljudet låter bra. Hör du ljud och det låter bra trycker du på **"Next"**.

| Audio Setup Wizard - Step 3(4)                                                                                                    |
|----------------------------------------------------------------------------------------------------|
| Tune Microphone Volume<br>To ensure that your microphone is working properly, click <b>Record</b> , and read the<br>following sentence into the microphone. Click <b>Stop</b> once you are done and click<br>the <b>Play Recording</b> button to hear your recording.                                                                                                    |
| Please speak "I can see the recording bar is moving and my microphone is working<br>properly" or anything you desire<br>Record Play Recording                                                                                                    |
| Audio Setup Wizard - Step 3(4)         Tune Microphone Volume         To ensure that your microphone is working properly, click Record, and read the following sentence if Adobe Flash Player Settings       are done and click         Camera and Microphone Access       Image: Camera and Microphone Access         Please speak "(con) your comera and microphone. If you click Allow, you may be recorded.       Image: Camera and Microphone Access |
| Record     Play Recording     Play Recording     Help     Cancel Prev Next                                                                                                    |
| Audio Setup Wizard - Step 3(4)<br>Tune Microphone Volume                                                                                                    |

| To ensure that your microphone is working properly, or<br>following sentence into the microphone. Click Stop or<br>the Play Recording button to hear your recording. | lick <b>Record</b> , and read the<br>nce you are done and click |
|----------------------------------------------------------------------------------------------------|-----------------------------------------------------------------|
| Please speak "I can see the recording bar is moving and<br>properly" or anything you desire                                                                          | my microphone is working                                        |
| Stop                                                                                                    |                                                                 |
|                                                                                                    | ▶ Play Recording                                                |
|                                                                                                    |                                                                 |

Cancel Prev

Next

Hör du inget gå tillbaka ett steg med "Prev" och prova en annan enhet.

Help

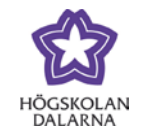

#### E-post: <u>support@du.se</u>

I steg fyra ska du kontrollera hur mycket bakgrundsljud du har. Detta gör du genom att trycka på **"Test Silence"** och sedan vara tyst tills den blå indikatorn är klar – den fyller hela rektangeln. Klicka sedan på **"Next"**.

| Audio Setup Wizard - Step 4(4)                                                                                                    |
|----------------------------------------------------------------------------------------------------|
| Tune Silence Level<br>To detect the amount of background noise around you, click <b>Test Silence</b> . Please<br>make sure you are in a quiet place and stay silent until the progress bar is filled.<br>Once this is complete, click Next. |
|                                                                                                    |
|                                                                                                    |
| Help Cancel Prev Next                                                                                                    |

Du är nu klar med ljudguiden. Guiden sammanfattar kort dina inställningar om du har lyckats. Klicka **"Finish"** för att avsluta.

| Audio Setup Successful!                                                                                                    |
|----------------------------------------------------------------------------------------------------|
| Success                                                                                                    |
| You have completed the Audio Setup Wizard. If you are still experiencing problems with your audio, click the <b>Help</b> button below. |
| Microphone - Mikrofon (USB Audio Device)<br>Microphone Volume - 100<br>Silence Level - 9                                               |
|                                                                                                    |
|                                                                                                    |
| Help Cancel Prev Finish                                                                                                    |

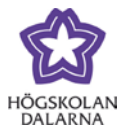

#### IKT-pedagogiskt centrum

Den här manualen är skapad av IKT-pedagogiskt centrum. Upptäcker du felaktigheter eller andra brister tar vi tacksamt mot synpunkter via mail på adressen <u>support@du.se</u>.

Vill du läsa fler manualer vänligen besök:

Lärarmanualer: http://du.se/Om-Hogskolan/Organisation/Utbildnings--ochforskningskansliet/ikt/Support/Manualer-for-Larare/

Studentmanualer: http://du.se/manualer

Vill du läsa mer om IKT-pedagogiskt centrum, gå till: http://www.du.se/ikt